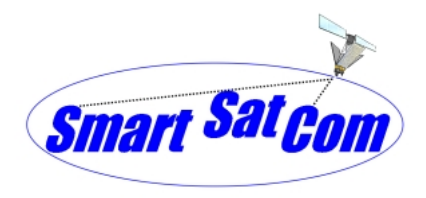

Anleitung zum Versenden und Empfangen von SMS mit einem Motorola 9505

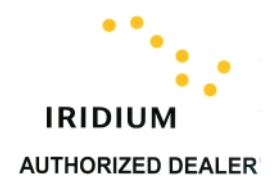

## E-Mail und Iridium SMS (Short Message Service)

## Senden einer Nachricht an ein Iridium Telefon über die Iridium WEB Site Gehen Sie auf die Internet Seite <u>http://messaging.iridium.com</u>

- Vervollständigen Sie die Rufnummer in dem Feld "To:" mit der Rufnummer des Iridium Teilnehmers an den die Nachricht gesendet werden soll
- Geben in das Feld "Reply email" die E-Mail Adresse an, an die der Iridium Teilnehmer seine Antwort senden soll
- Schreiben Sie in das Feld "Message" Ihre Nachricht und senden diese durch anklicken des Feldes "Send Message"

## Senden einer Nachricht an ein Iridium Telefon über die E-Mail

- Geben Sie die E-Mail Adresse des Iridium Teilnehmers in das "An" Feld ein. Die E-Mail Adresse des Iridium Teilnehmers mit der Rufnummer 008816-314-12345 ist <u>881631412345@msg.iridium.com</u>. Bitte die richtige Rufnummer des Iridium Teilnehmers eintragen.
- Schreiben Sie Ihre Nachricht mit maximal 160 Zeichen in das Textfeld (bitte schreiben Sie nichts in das Betreff-Feld) und schicken Ihre E-Mail ab.

# SMS vom Motorola 9505 an Iridium Teilnehmer oder E-Mail Adresse versenden Voraussetzung:

Ihr Motorola 9505 Iridium Telefon muss die richtige Software LAC0307 haben.

Ihr Motorola 9505 Iridium Telefon muss die Service Center Nummer 00881662900005 einprogrammiert haben.

## Telefon Software Version prüfen:

- Schalten Sie Ihr Motorola 9505 Iridium Telefon ein und buchen sich normal im Iridium System ein.
- Drücken Sie nacheinander die folgenden Tasten \*#91# und achten Sie darauf, dass die von Ihnen eingegebenen Symbole auch im Telefondisplay so \*#91# erscheinen. Nach der Eingabe dieser Tastenkombination sollte in Ihrem Telefondisplay folgende Information automatisch erscheinen LAC0307.

Erscheint eine andere Software-Version, können Sie mit Ihrem Telefon keine SMS Nachrichten verschicken. Zwecks Softwareupdate, setzen Sie sich bitte mit der Fa. SmartSatCom GmbH Tel: 0049-6438-921729 oder 008816-310-10310 in Verbindung.

#### Service Center Rufnummer prüfen:

- Drücken Sie die Menü Taste bis zum Menüpunkt "Nachrichten" und bestätigen mit Drücken der Taste OK
- Drücken Sie die Menü Taste bis zum Menüpunkt "Nachrichten Einstellung" und bestätigen mit Drücken der Taste OK

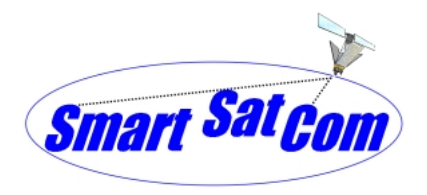

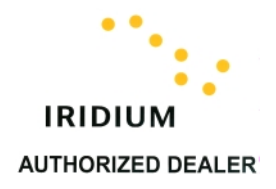

Drücken Sie die Menü Taste bis zum Menüpunkt "Service Center" und bestätigen mit Drücken der Taste OK

Erscheint im Telefondisplay die Rufnummer +881662900005, geben Sie keine neue Rufnummer ein.

Erscheint im Telefondisplay keine Rufnummer, dann geben Sie die Rufnummer 00881662900005 ein.

Danach Drücken Sie die Taste OK.

Fertig. Verlassen Sie das Menü durch langes drücken der "C" Taste.

### **SMS Nachricht verschicken**

Wie bereits oben beschrieben, können Sie SMS Nachrichten von Ihrem Iridium Telefon aus an andere Iridium Teilnehmer (Telefone) und E-Mail Adressen verschicken. Sie können auch auf empfangene SMS Nachrichten antworten, die Ihnen von einem Iridium Telefon, einer E-Mail Adresse oder über die Iridium WEB Site <u>www.iridium.com</u> mit Angabe einer Antwort E-Mail Adresse zugeschickt wurden.

SMS Nachricht vom Motorola 9505 an ein Iridium Telefon verschicken

- Drücken Sie die Menü Taste bis zum Menüpunkt "Nachrichten" und bestätigen mit Drücken der Taste OK
- Drücken Sie die Menü Taste bis zum Menüpunkt "Nachrichten Editor" und bestätigen mit Drücken der Taste OK
- Geben Sie jetzt Ihre SMS Nachricht über die Telefontastatur ein. Dabei können Sie den Cursor mit der # Taste im Display nach rechts und mit der \* Taste nach links verschieben um z.B. Leerstellen zu generieren .

Nach Eingabe der SMS Nachricht drücken Sie die Taste OK

- Es erscheint der Menüpunkt "Nachricht Senden" "Auswählen?. Wollen Sie die SMS Nachricht senden, dann bestätigen Sie mit der Taste OK.
- Geben Sie jetzt die Telefonnummer des Iridium Teilnehmers ein, an den Sie Ihre SMS Nachricht schicken wollen und bestätigen mit Drücken der Taste OK
- Im Telefondisplay erscheint "Sendet Nachricht" und wenn die SMS verschickt wurde erscheint "Nachricht gesendet OK?"
- Bestätige Sie mit Drücken der Taste OK und verlassen das Menü durch langes drücken der Taste "C".

Sollten Sie zum Zeitpunkt des SMS Versandes keinen guten Signalempfang haben, erscheint in Ihrem Telefondisplay "Nachr. Nicht gesendet. Neu senden?" Achten Sie darauf, dass Sie einen guten Signalempfang haben und drücken danach die Taste OK erneut um die SMS zu verschicken.

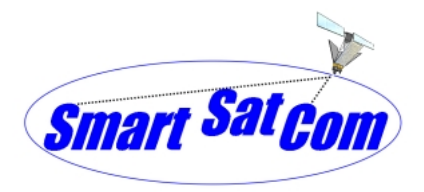

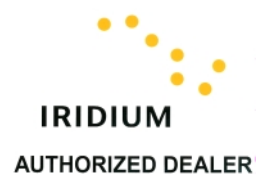

Im Telefondisplay erscheint "Sendet Nachricht" und wenn die SMS verschickt wurde erscheint "Nachricht gesendet OK?"

Bestätige Sie mit Drücken der Taste OK und verlassen das Menü durch langes drücken der Taste "C". Ihre SMS Nachricht wird innerhalb weniger Sekunden an den Empfänger weitergeleitet und von diesem empfangen, wenn der Empfänger im Iridium System eingebucht ist und auch guten Empfang hat.

SMS Nachricht vom Motorola 9505 an Adresse Verschicken Drücken Sie die Briefumschlag Taste Ihres Motorola 9505 Telefons.

Mit der Rauf / Runter Taste blättern Sie bis zum Menüpunkt "Nachrichtenditor"

Drücken Sie die OK Taste

- Geben Sie die E-Mail Adresse, an welche Sie die SMS senden wollen ein. Z.B. <u>in-</u> <u>fo@smartsatcom.com</u>. Um Das "@" Symbol zu erhalten, drücken Sie die Taste "1" sieben mal. Zwischen dem Adressenende und Ihrer Nachricht geben Sie ein Blank (Leerzeichen) ein.
- Ein Blank erhalten Sie durch zweimaliges Drücken der Taste # oder drücken der Taste "Pfeil nach unten".

Geben Sie die Nachricht ein und drücken die OK Taste.

- Im Display erscheint "Nachricht senden" Auswählen?. Drücken Sie die OK Taste.
- Im Display erscheint "Nummer eingeben:" ...... Nachr.senden? Geben Sie hier +\*2 ein und drücken danach die OK Taste
- Im Telefondisplay erscheint "Sendet Nachricht" und nach einer Weile wenn die SMS verschickt wurde erscheint automatisch die Anzeige "Nachricht gesendet OK?"
- Bestätige Sie mit Drücken der Taste OK und verlassen das Menü durch langes drücken der Taste "C".

#### SMS beantworten

Sie können auf eine empfangene SMS Nachricht mit einer SMS antworten. Hierbei ist auch möglich eine SMS Nachricht an eine E-Mail Adresse zu versenden. Dies ist jedoch nur dann der Fall, wenn die SMS Nachricht die Sie empfangen haben und auf die Sie antworten möchten, als eine E-Mail an Sie geschickt wurde oder über das Iridium WEB Portal <u>www.iridium.com</u> eingegeben wurde und bei der eine E-Mail Adresse als Antwortadresse (Reply email) eingegeben wurde. Sind diese Voraussetzungen erfüllt, können Sie Ihre Antwort SMS an die E-Mail Adresse verschicken.

Sie erhalten eine SMS Nachricht. Ihr Telefon klingelt und im Display erscheint "Nachricht Jetzt Lesen? Drücken Sie die Taste OK und die Nachricht wird im Telefondisplay angezeigt. In der unteren Zeile des Displays erscheint "Optionen anzg.?".

Drücken Sie die Taste OK.

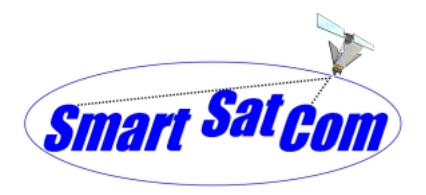

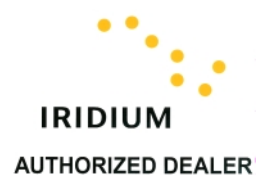

- Drücken Sie die Menü Taste bis zum Menüpunkt "Reply to Sender" und bestätigen mit Drücken der Taste OK
- Das was am Anfang im Display steht bitte NICHT löschen. Das ist die Antwort-E-Mail Adresse. Geben Sie jetzt Ihre Nachricht über die Telefontastatur ein. Dabei können Sie den Cursor mit der # Taste nach rechts und mit der \* Taste nach links verschieben um z.B. Leerstellen zu generieren

Nach Eingabe der SMS Nachricht drücken Sie die Taste OK

- Es erscheint der Menüpunkt "Nachricht Senden" "Auswählen?". Wollen Sie die SMS Nachricht jetzt senden, dann bestätigen Sie mit der Taste OK.
- Im Display erscheint "Nummer eingeben: und die Telefonnummer oder die E-Mail Adresse-Abkürzung z.B. +\*2 für die E-Mail Adresse des Teilnehmers an den Sie Ihre Antwort senden wollen". Geben Sie keine neue Nummer ein, es sei denn, dass Sie Ihre Antwort an eine andere Telefonnummer verschicken möchten.

Drücken Sie die Taste OK

- Im Telefondisplay erscheint "Sendet Nachricht" und nach einer Weile wenn die SMS verschickt wurde erscheint automatisch die Anzeige "Nachricht gesendet OK?"
- Bestätige Sie mit Drücken der Taste OK und verlassen das Menü durch langes drücken der Taste "C".

#### Merke:

Beim Antworten auf eine E-Mail steht die E-Mail Adresse am Anfang des Textfeldes. Sie ist Bestandteil des SMS Textes. Deshalb muss die E-Mail Adresslänge von den möglichen 160 SMS Nachricht-Zeichen abgezogen werden.

Wenn das Motorola 9505 "Nachricht gesendet OK?" anzeigt, heißt das nur, dass die Nachricht erfolgreich an das Iridium SMS Zentrum geschickt wurde. Ein erfolgreicher oder nicht erfolgreicher Versand der Nachricht an den Empfänger wird nicht dokumentiert. Eine Nachricht kann verloren gehen, wenn die E-Mail Adresse z.B. nicht richtig ist oder der Iridium Teilnehmer mit seinem Telefon länger als 8 Tage nicht telefoniert hat.